## **Create an Account with Tree Ring**

Go to <u>www.treering.com</u>

On the top right hand side of the website click on the Create an Account link

Enter the school's passcode: 1013778841231103

Click on the **Confirm** button

You will be asked to provide the following <u>Parent</u> information:

Parent First Name Parent Last Name Email Address (User Name) Create Password Confirm Password Parent Birthday Role (I am a Parent)

Check the Agree to Terms Box to Accept Click on the **Create Your Account** button

What school is your student in? Click on drop down menu and select "Village Elementary School" then Click  $\overline{OK}$  button

Add A New Student at Village Elementary School. Type in your child's name and click the magnifying glass (Please enter Village School Students only)

Click on **Student Not Listed?** Link and a box will appear to enter your child's information. When complete click on the **OK** button.

You can then add an additional Student or Click the **Confirm** button

You can then customize your account by adding a profile picture or find friends or you can skip these options. Click the Skip and Order Later on the last tab to proceed.

\* Village School will be ordering all yearbooks so please ignore the ORDER LATER button. Parents are asked to Upload Photos ONLY.